## 경영관 출입 안내

| 대 상                                               | 출 입 절 차                                                                                     | 비고 |
|---------------------------------------------------|---------------------------------------------------------------------------------------------|----|
| 교직원                                               | 1. 부산대학교 스마트캠퍼스 앱 및 보안카드<br>2. 건강상태 자가진단(COVID-19)<br>3. 발열체크                               |    |
| 학 생                                               | 1. 부산대학교 스마트캠퍼스 앱<br>2. 건물 QR 체크인<br>3. 건강상태 자가진단(COVID-19)<br>4. 발열체크<br>5. 강의실, 좌석 QR 체크인 |    |
| 외부인, 핸드폰 1. 방명록 기록 후 학과 및 행정실 연락<br>미 소지자 2. 발열체크 |                                                                                             |    |

※ 모바일 앱(부산대학교 스마트캠퍼스 앱) 설치 및 사용방법: 【붙임】 참고

| 구분       | 안드로이드폰                                                         | 아이폰                                                            | 비고                                             |  |
|----------|----------------------------------------------------------------|----------------------------------------------------------------|------------------------------------------------|--|
| 설정<br>방법 | 1. 설정→연결→NFC 및 비<br>접촉 결제→ '사용중'<br>2. NFC 기능 활성화              | 1. 설정→Bluetooth→<br>'켬'으로 설정<br>2. Bluetooth 활성화               | ※ 출입문 미 작동시<br>- 스마트캠퍼스 앱이                     |  |
| 사용<br>방법 | 스마트캠퍼스 앱 로그인<br>신분증 탭 으로 이동→스마<br>트폰 뒷면을 태그→'삐' 소리<br>후 출입문 작동 | 스마트캠퍼스 앱 로그인<br>신분증 탭으로 이동→스<br>마트폰 뒷면을 태그→<br>'삐' 소리 후 출입문 작동 | 죄신버전이 아닐<br>경우<br>- NFC 기능 및<br>Bluetooth 비활성화 |  |

## 건물출입을 위한 스마트캠퍼스 앱 설치 및 사용 방법(<mark>안드로이드</mark>)

| ① 스마트캠퍼스 앱 최신 버전<br>설치 및 업데이트                                                                                                    | ② 스마트폰 NFC 기능 활성화                                                                                             | ③ 앱 로그인 후 신분증 탭으로<br>이동하여 단말기 태그                                                                                                    |
|----------------------------------------------------------------------------------------------------|----------------------------------------------------------------------------------------------------|----------------------------------------------------------------------------------------------------|
| [설치방법]<br>- Play 스토어 > '부산대학교 스마트캠퍼스 ' 검색<br>> 설치 또는 업데이트<br>[설치가능 기기 버전]<br>- 안드로이드 버전 6.0 이상<br>[OS 버전 확인 방법]<br>- 설정 > 휴대전화 정보 > 소프트웨어 정보<br>> 안드로이드 버전 | [설정방법1]<br>- 설정 〉 연결 〉 NFC 및 비접촉 결제<br>〉 '사용중'으로 변경<br>- 기본모드 또는 카드모드 두 옵션 모두 사용가능<br>[설정방법2]<br>- NFC 기능 활성화 | <ul> <li>[사용방법]</li> <li>- 스마트캠퍼스 앱 로그인</li> <li>화면 하단 신분증 탭으로 이동</li> <li>④ ☞ 函 요 프</li> <li>- 신분증(학생증/교직원증)이 활성화된 상태에서 건물출입 단말기에 스마트폰 뒷면을 태그</li> <li>- '삐' 소리와 함께 건물출입 단말기 동착</li> <li>* 스마트폰 뒷면에 플라스틱 출입카드 또는 신용카드가 있을 경우 오작동할 수 있음</li> </ul> |

※ 스마트폰 제조사 및 안드로이드 버전에 따라 설정 경로나 방법이 다를 수 있음

## 건물출입을 위한 스마트캠퍼스 앱 설치 및 사용 방법(아이폰)

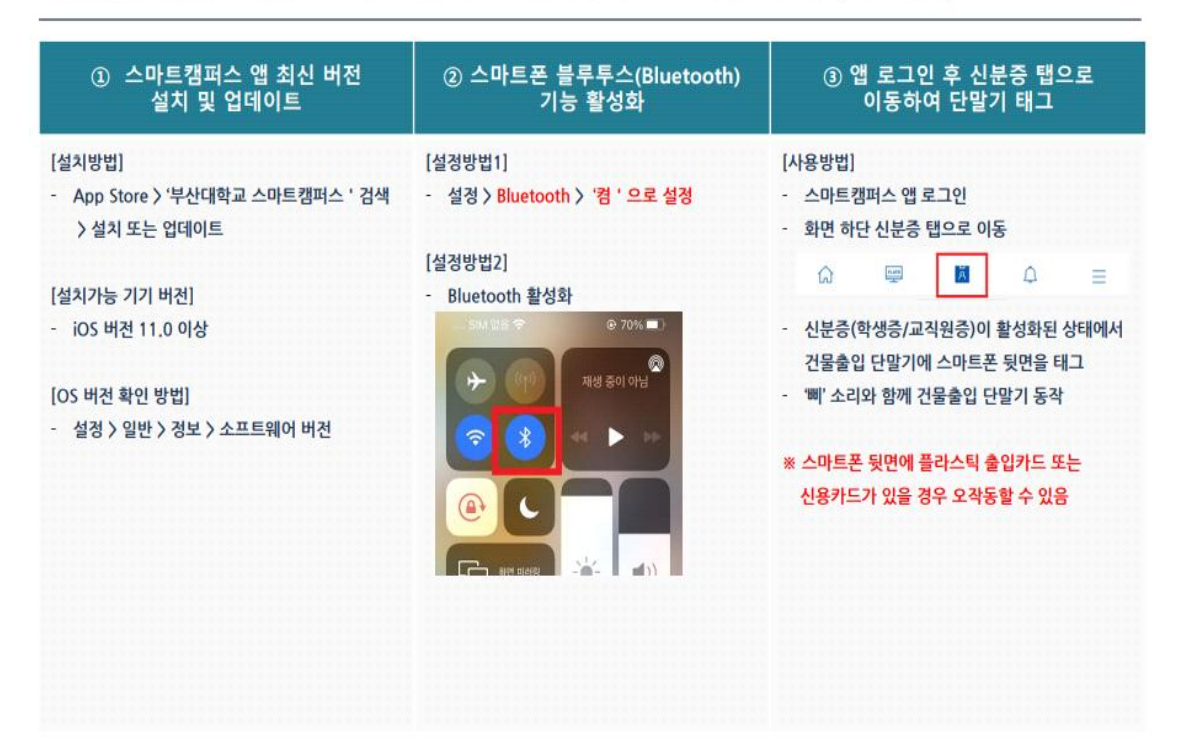